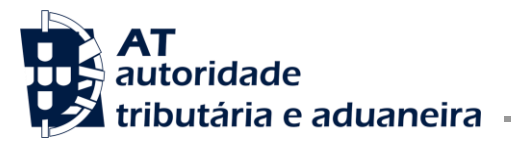

DIR.SER.IMP.ESP.CONS. E IMP.VEIC.

Ofício Circulado N.º: 25035 Data: 2024-05-17 Entrada Geral: N.º Identificação Fiscal (NIF): Sua Ref.ª: Técnico: JC Alfândegas Operadores económicos

#### Assunto: APLICAÇÃO GIIEC – ALTERAÇÕES DO PVP DE PRODUTOS DO TABACO A PEDIDO DOS OPERADORES ECONÓMICOS

Considerando que, nos termos do n.º 2 do artigo 108.º do Código dos Impostos Especiais de Consumo, a comercialização de novas marcas de tabaco manufaturado, ou quaisquer alterações dos elementos de marcas já existentes, devem ser previamente comunicadas à AT;

Considerando que o artigo 112.º do mesmo diploma impõe aos operadores económicos a obrigação de comunicar à AT os preços de venda ao público (PVP) dos produtos de tabaco e as suas subsequentes alterações;

Considerando que, a fim de facilitar o cumprimento desta obrigação, foi disponibilizada nas aplicações GIIEC – Gestão de Informação IEC, do Portal das Finanças, a funcionalidade relativa ao pedido de alteração dos PVP, permitindo a sua apresentação *online* por parte dos operadores económicos.

Publica-se, em anexo, as respetivas instruções de aplicação.

Com os melhores cumprimentos,

O Subdiretor-geral,

## ANEXO

# Submissão de pedidos de alteração do Preço de Venda ao Público (PVP) de produtos do tabaco no GIIEC

### Acesso à aplicação GIIEC

O acesso à aplicação é efetuado através do Portal das Finanças no seguinte endereço: https://aduaneiro.portaldasfinancas.gov.pt/gestinfoiec

Para iniciar a sessão, o utilizador deve inserir o NIF e a senha de acesso ao Portal das Finanças. Se ainda não tiver senha, deve efetuar o pedido em Novo Utilizador. A senha será enviada para o domicilio fiscal do operador.

| atoridade<br>tributária e aduaneira | AUTENTICA       | ÇÃO             |                                             |
|-------------------------------------|-----------------|-----------------|---------------------------------------------|
|                                     | NIF Cov.Pt      | EORI            |                                             |
| Allerar Seoha                       | Recuperar senha | Novo Utilizador | Atualizado em 2017-10-27. Versão 3.5.0-0843 |

De seguida, deve selecionar o botão

Caso a autenticação seja bem-sucedida, o utilizador será remetido diretamente para a página inicial da aplicação:

| Aplicação GIIEC - Alteraçõesdo PVP de produtos do |
|---------------------------------------------------|
| tabaco a pedido do OE                             |

| Versão: 1.3      |  |
|------------------|--|
| Data: 2023-11-13 |  |

|           | IU                     | Gestão de Informação IEC   |                                   |                                         |
|-----------|------------------------|----------------------------|-----------------------------------|-----------------------------------------|
| Gestão de | e Informação IEC 🛛 🗸 🗸 |                            |                                   |                                         |
| Situaç    | ção Aduaneira          |                            | Π                                 | Links úteis                             |
| Repres    | sentação Aduaneira     |                            |                                   | <ul> <li>Portal das Finanças</li> </ul> |
| Marca     | as de Tabacos          |                            |                                   |                                         |
| Dados     | IEC                    |                            |                                   |                                         |
| Isençõ    | ões IEC                |                            |                                   |                                         |
| Estatu    | itos IEC               |                            |                                   |                                         |
| Entrep    | oostos Fiscais         |                            |                                   |                                         |
| Autori    | izações Temporárias    | Consultar Tabacos          | Simular Cálculo IEC               |                                         |
| Serviços  | Relacionados           | Consulte as suas marcas de | Simule o cálculo de imposto sobre |                                         |
| Todos os  | Serviços               | tabaco                     | produtos sujeitos a IEC           |                                         |
|           |                        | CONSULTAR                  | SIMULAR                           |                                         |

## Marcas de Tabaco

No menu Marcas de Tabaco, o utilizador tem disponíveis as seguintes opções:

- Consultar Marcas de Tabaco
- Pedir Alteração PVP
- Consultar Pedidos PVP

| autoridade<br>tributária e aduaneira | Indique o que pretende efetuar (Ex: Entregar IRS)             |                                 | Q |
|--------------------------------------|---------------------------------------------------------------|---------------------------------|---|
|                                      | Gestão de Informação IEC > Marcas de Tabacos                  |                                 |   |
| Gestão de Informação IEC 🛛 🗸 🗸       |                                                               |                                 |   |
| Representação Aduaneira              | Marcas de Tabaco                                              |                                 |   |
| Marcas de Tabacos                    | 5                                                             |                                 |   |
| Dados IEC                            | Consultar Marcas de Tabaco                                    | Consultar Pedidos PVP           |   |
| Estatutos IEC                        | Consulte as suas Marcas de Tabaco                             | Consulte os seus Pedidos de PVP |   |
| Entrepostos Fiscais                  | Pedir Alteração PVP                                           |                                 |   |
| Autorizações Temporárias             | Registar pedido de alteração de PVP de uma Marca de<br>Tabaco |                                 |   |
| Serviços Relacionados                |                                                               |                                 |   |
| Todos os Servicos                    |                                                               |                                 |   |

## **Consultar Marcas de Tabaco**

O utilizador pode consultar as marcas de tabaco que lhe estão atribuídas.

O utilizador tem vários critérios de pesquisa, sendo o "NIF do Operador" o único campo obrigatório. Através da lista de resultados, o utilizador pode consultar o detalhe da marca de tabaco ou alterar o PVP.

|                                                                         | Versão: 1.3      |
|-------------------------------------------------------------------------|------------------|
| Aplicação GIIEC - Alteraçõesdo PVP de produtos do tabaco a pedido do OE | Data: 2023-11-13 |

| Consultar Ma    | rcas de          | labac      | 0      |            |            |            |
|-----------------|------------------|------------|--------|------------|------------|------------|
| NIF do Operador | Período de vigên | cia        |        |            |            |            |
| ~               | De               | <b>m</b>   | а      | m          | - OPCÕES 🔨 | PESQUISAR  |
|                 |                  | (Opcional) |        | (Opcional) |            |            |
| Situação 😧      | Tipo de Produto  |            | Pedido |            | СТАВ       |            |
| ~               |                  | ~          |        |            |            |            |
| (Opcional)      |                  | (Opcional) |        | (Opcional) |            | (Opcional) |
|                 |                  |            |        |            |            |            |

Após o utilizador inserir os critérios pretendidos e selecionar o botão Pesquisar, é apresentada a lista de resultados.

| NIF do Operador       | Período de vigên | cia        |          |                  |              |            |
|-----------------------|------------------|------------|----------|------------------|--------------|------------|
|                       | De               | (Onderse)  | a        | (Onci.esci)      | - OPÇÕES 木   | PESQUISAR  |
|                       |                  | (Opcional) |          | (Upcional)       |              |            |
| Situação 😧            | Tipo de Produto  | P          | edido    |                  | CTAB         |            |
| (Opcion               | hal)             | (Opcional) |          | (Opcional)       |              | (Opcional) |
|                       |                  |            |          |                  |              |            |
| 10 V Elementos por pa | ágina            |            |          | Filtrar          | por Pesquise | a Rápida   |
| ldentificação ≑       | Situação 🌩       | Operador 🗘 | Período  | de Vigência 🗘    |              |            |
|                       | APROVADO         |            | De 2022  | -08-30 a 2022-09 | -04          | VER        |
|                       |                  |            | 00 2022  |                  |              |            |
|                       | APPOVADC         |            | De 2022  | -08-24 a 2022-10 | 1-19         | VER        |
|                       | AFROVADO         |            | 08 2022  | 00 24 0 2022-10  |              |            |
|                       | APPOVADC         |            | De 2022  | 06.16 a 2022-04  | 4.91         | VER        |
|                       | - ACTADO         |            | 0.8 2022 | 00 10 0 2022-00  |              |            |
|                       | APPOYADO         |            | De 2021  | -04-01 a 2022-05 | 5-18         | VER        |
|                       | ACROTADO         |            | 002021   | 0.010202200      |              |            |
|                       | APPOVADO         |            | De 2023  | -10-28 a 2023-12 | 2-31         | VER -      |
|                       | - ACTADO         |            | 2.2.2020 |                  |              |            |
|                       | APPOYADO         |            | De 2022  | -05-19 a 2022-04 | -15          | VER        |
|                       | AFROVADO         |            | 0.0 2022 | 00100202200      |              |            |
|                       | ADDOVADC         |            | De 2022  | -10-28 a 2023-10 | 1-27         | VER -      |
|                       | AP ROVADO        |            | CC LOLL  | 10 20 0 2020 10  |              |            |
|                       |                  |            | De 2022  | -10-10 a 2022-12 | 2-01         | VER        |
| r<br>I                | APROVADO         |            | De 2022  | -10-10 8 2022-12 |              | - Ch       |
|                       |                  |            |          |                  |              |            |
|                       | APROVADO         |            | De 2022  | -10-10 a 2022-12 | 2-31         | VER        |

Para consultar os dados relativos ao CTAB que pretende, o utilizador deve selecionar o botão Ver.

| Aplicação GIIEC - Alteraçõesdo PVP de produtos do |  |
|---------------------------------------------------|--|
| tabaco a pedido do OE                             |  |

| V | ersão: 1.3      |
|---|-----------------|
| D | ata: 2023-11-13 |

| Marca de Taba     | CO APROVAD                 | •                     |
|-------------------|----------------------------|-----------------------|
| Marca de Tabaco   |                            |                       |
| Tipo de Produto   | Subcategoria do Produto    | Unidade de Medida     |
| CIGARROS          | T200                       | UM - Milheiros        |
| CTAB              | Região                     | Autorização           |
|                   | CONTINENTE                 | Tabaco Autorizado     |
| Tipo de Embalagem | Quantidade por Embalagem   | Preço de Venda        |
| BOMBA             | 1200                       | 10.00€                |
| Teor de Nicotina  | Indicador de Taxa Reduzida | Indicativo de Amostra |
| 10.00%            | Não                        | Não                   |
| Marca             | EU-CEG                     | Período de vigência   |
| teste pdias       | N/A                        | Desde 2023-07-04      |

#### Pedido de Alteração do PVP

O utilizador ao solicitar a alteração do PVP, deverá indicar o CTAB a alterar.

| Obter Marca d | e Tabaco |  |
|---------------|----------|--|
| СТАВ          |          |  |

Após inserir o CTAB, o utilizador deve preencher os restantes campos para que o pedido de alteração seja válido.

| Pedido de Altera                                       | çao PVP             | SUBMETER |
|--------------------------------------------------------|---------------------|----------|
| Pedido de PVP                                          |                     |          |
| Preço de Venda<br>4,50 €                               | Periodo de Vigência | <b>*</b> |
| Serviço Competente PT000305 - Alfândega do Jardim dc 🗸 |                     |          |

Caso os dados inseridos sejam válidos, o pedido é registado com sucesso para aprovação do serviço indicado pelo utilizador.

|                                                                         | Versão: 1.3      |
|-------------------------------------------------------------------------|------------------|
| Aplicação GIIEC - Alteraçõesdo PVP de produtos do tabaco a pedido do OE | Data: 2023-11-13 |

|                                         |                                                                  |                                    | EDITAR                 |
|-----------------------------------------|------------------------------------------------------------------|------------------------------------|------------------------|
| Pedido de Alteração de PVP reg          | gistado com sucesso.                                             |                                    |                        |
| Detalhes do pedido                      |                                                                  |                                    |                        |
| CTAB<br>209462C0                        | Operador<br>300000120                                            | PVP<br>4.5€                        |                        |
| Período de Vigência<br>Desde 2024-05-20 | Serviço Competente<br>PT000305 - Alfândega do J<br>do Tabaco     | Data de Criaçã<br>ardim 2024-05-06 | io<br>14:15:09         |
| Histórico do Pedido                     |                                                                  |                                    |                        |
| PVP ≑ Situação ≑                        | Serviço Competente ≑                                             | Período de Vigência ≑              | Data de Registo ≑      |
| 4.5€ PENDENTE DE APROVAÇÃ               | <ul> <li>PT000305 - Alfândega do Jardim<br/>do Tabaco</li> </ul> | Desde 2024-05-20                   | 2024-05-06<br>14:15:09 |

No caso de já existir um pedido de PVP por aprovar para o CTAB identificado, o pedido pode ser editado, permitindo ao utilizador efetuar a alteração pretendida e voltar a submeter.

O pedido anterior fica substituído e é criado um novo pedido que fica pendente de aprovação.

| Gestão de Informação IEC > 🛛 🛛 | larcas de Tabacos > Pedir Alteração PVP                         |         |
|--------------------------------|-----------------------------------------------------------------|---------|
| Pedido de Alte                 | ração PVP                                                       |         |
| Pedido de Alteração de PVP reg | gistado com sucesso.                                            | ×       |
| Pedido Anterior SUBSTITU       |                                                                 |         |
| 22€                            | De 2023-10-28 a 2023-12-31                                      |         |
| Pedido de PVP                  | DE APROVAÇÃO                                                    |         |
| Preço de Venda<br>2.0          | Período de Vigência           0         €         De 2023-10-28 | <b></b> |

### Cancelar pedido de nova marca de tabaco

No caso dos pedidos que ainda se encontram pendentes de aprovação, é possível ao utilizador proceder ao seu cancelamento.

| Cessar Pedido PVP 941                           | ×                  |
|-------------------------------------------------|--------------------|
| Tem a certeza que pretende cessar o Pedido PVP? |                    |
|                                                 | CANCELAR CONFIRMAR |

|                                                                         | Versão: 1.3      |
|-------------------------------------------------------------------------|------------------|
| Aplicação GIIEC - Alteraçõesdo PVP de produtos do tabaco a pedido do OE | Data: 2023-11-13 |

Após confirmar a intenção de cancelar o pedido, o mesmo é cancelado com sucesso.

# Consultar Pedidos de alteração de PVP

| NIF do Operador     | CTAB |        | Situação 😧      |  |
|---------------------|------|--------|-----------------|--|
|                     | ~    |        | ~               |  |
|                     |      | (Opcio | nal) (Opcional) |  |
| Período de Vigência |      |        |                 |  |
|                     |      |        | 44              |  |
| De                  | f    | а      |                 |  |

O serviço para o qual foi enviado o Pedido de Alteração de PVP pode:

1. Aprovar

| NIF do Operador                            | CTAB               |                  | Situação 😧                         | Serviço Competente                 |
|--------------------------------------------|--------------------|------------------|------------------------------------|------------------------------------|
| 300000120                                  | 209462             | CO               | Aprovado 🗸                         | ~                                  |
|                                            |                    | (Opcional)       | (Opcional)                         | (Opcional)                         |
| Período de Vigência                        |                    |                  |                                    |                                    |
| De                                         | ) a                | <u> </u>         |                                    |                                    |
| (Opcio                                     | al)                | (Opcional)       |                                    |                                    |
|                                            |                    |                  |                                    |                                    |
|                                            |                    |                  |                                    |                                    |
| 10 V Elementos por pa                      | gina               |                  | Filtra                             | r por Pesquisa Rápida              |
| 10 V Elementos por pa<br>Marca de Tabaco 🗘 | gina<br>Situação ≑ | Serviço Competer | Filtra<br>te ≑ Período de Vigência | r por Pesquisa Rápida<br>a ⇔ PVP ⇔ |

## 2. Rejeitar

Para conhecer a fundamentação, o utilizador deve selecionar o botão VER

|                                                                            | Versão: 1.3      |
|----------------------------------------------------------------------------|------------------|
| Aplicação GIIEC - Alteraçõesdo PVP de produtos do<br>tabaco a pedido do OE | Data: 2023-11-13 |

| IF do Operador                                                                  | CTAB                         |                         | Situação 😧                                           | Serviço Competente                                                  |          |
|---------------------------------------------------------------------------------|------------------------------|-------------------------|------------------------------------------------------|---------------------------------------------------------------------|----------|
| 300000120 ~                                                                     | A0001NU0                     |                         | ~                                                    |                                                                     | ~        |
|                                                                                 |                              | (Opcional)              | (Opcional)                                           | (Opc                                                                | ional)   |
| Período de Vigência                                                             |                              |                         |                                                      |                                                                     |          |
| De                                                                              | а                            | <b>#</b>                |                                                      |                                                                     |          |
| (Opcional)                                                                      |                              | (Opcional)              |                                                      |                                                                     |          |
|                                                                                 |                              |                         |                                                      | PESQUI                                                              | SAR      |
| 10 V Elementos por págin                                                        | a                            |                         | Filtr                                                | PESQUE                                                              | SAR      |
| 10 👻 Elementos por págin                                                        | a                            |                         | Filtr                                                | PESQUE<br>ar por Pesquisa Rápida                                    | SAR      |
| 10 → Elementos por págin<br>Marca de Tabaco ≑                                   | a<br>Situação ≑              | Serviço Cor             | Filtr<br>npetente ≑ Período de Vígê                  | r por Pesquisa Rápida<br>encia ≑ PVP ≑                              | SAR      |
| 10 V Elementos por págin<br>Marca de Tabaco $\Rightarrow$<br>A0001NU0           | a<br>Situação ≑              | Serviço Cor             | Filtr<br>npetente ‡ Período de Vigê                  | PESQUE<br>ar por Pesquisa Rápida<br>Incia \$ PVP \$                 | SAR      |
| 10 → Elementos por págin<br>Marca de Tabaco ≎<br>A0001NU0<br>TB AQUECIDO (TN10) | a<br>Situação ≑<br>REJEITADO | Serviço Cor<br>PT000305 | Filtr<br>npetente ≑ Período de Vigê<br>Desde 2024-05 | PESQUE<br>ar por Pesquisa Rápida<br>Incia \$ PVP \$<br>-15 4.66 VER | SAR<br>T |

#### 3. Reencaminhar

O pedido foi reencaminhado para o serviço competente. O utilizador deve selecionar o botão Ver para tomar conhecimento do serviço onde se encontra o pedido para aprovação.

| IIF do Operador                           |               | CTAB     |            | Situação 🔞   |                            | Serviço Competen                   | te         |
|-------------------------------------------|---------------|----------|------------|--------------|----------------------------|------------------------------------|------------|
| 300000120                                 | ~             | B6087NC0 |            |              | ~                          |                                    | ~          |
|                                           |               |          | (Opcional) |              | (Opcional)                 |                                    | (Opcional) |
| Período de Vigência                       |               |          |            |              |                            |                                    |            |
| De                                        | <b>m</b>      | а        | <b>m</b>   |              |                            |                                    |            |
| (Opci                                     | ional)        |          | (Oncional) |              |                            |                                    |            |
|                                           |               |          | Caracteria |              |                            |                                    | PESQUISAR  |
| 10 → Elementos por p                      | página        |          | (          |              | Filtra                     | por Pesquisa Ráj                   | PESQUISAR  |
| 10 V Elementos por p<br>Marca de Tabaco 🗢 | página<br>Sit | tuação ≑ | Serviço    | Competente 🗘 | Filtrar<br>Período de Vigê | rpor Pesquisa Ráj<br>encia ⇔ PVP ⇔ | PESQUISAR  |